Questo manuale d'istruzione è fornito da trovaprezzi.it. Scopri tutte le offerte per Philips SSD Ultra Speed 2.5" 480 GB o cerca il tuo prodotto tra le migliori offerte di Hard Disk interni

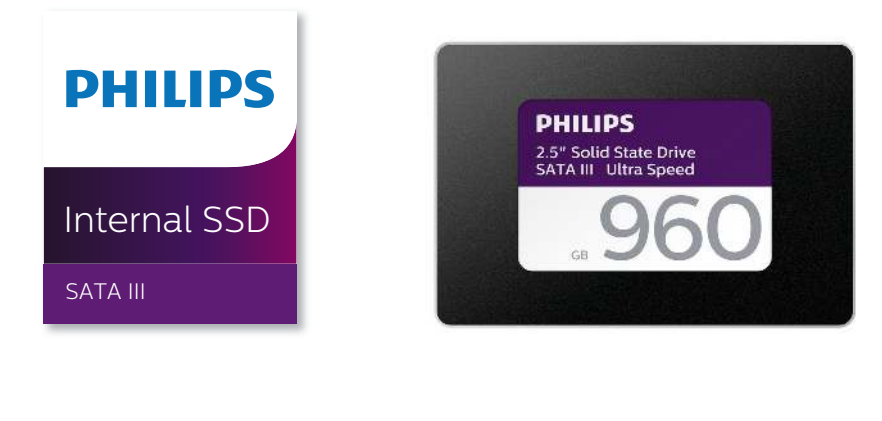

trovaprezzi.it

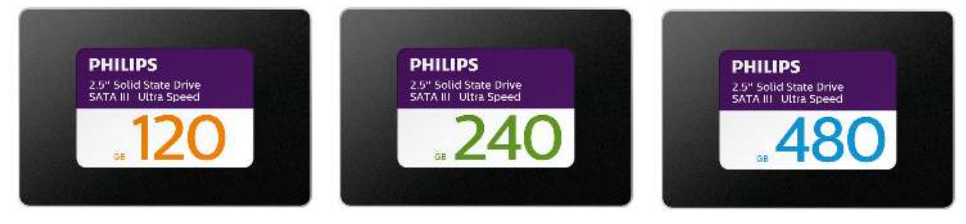

# User Manual - Handleiding

# EN User Manual | Internal SSD 2.5" SATA III

### Notes

- Do not place the Solid State Drive (SSD) at locations that are:
  - extremely hot or cold;
  - vibrating;
  - exposed to corrosive gases;
  - dusty or dirty;
  - very humid;
  - exposed to direct sunlight.
- Do not remove, damage or cover any product labels. Removal of such labels void warranty.
- Our product warranty is limited only to the SSD itself, when used normally in accordance with these operating instructions in the specified or recommended system environment. Services provided by the company, such as user support, are also subject to these restrictions.
- The company cannot accept liability for damage or loss resulting from the use of this unit, or for any claim from a third party.

Be sure that you are aware and understand any information regarding your warranty. Any unauthorized work on your system may void the system manufacturer warranty. Review the safety instructions in your system's product manual before working on your computer.

#### Installing the SSD in a desktop

- 1. Turn off the power of the desktop and disconnect the main power cord from the wall outlet. After disconnecting the power cord, push the on/off button 3 times to remove all remaining voltage from the device.
- 2. Check the desktop's manufacturer's instructions about removing the desktop's casing and the location of the SATA connectors on your desktop's motherboard. Please be aware that you might need to copy your operating system to the new SSD while replacing your current disk.
- 3. Place the SSD in your desktop and secure the position with screws.

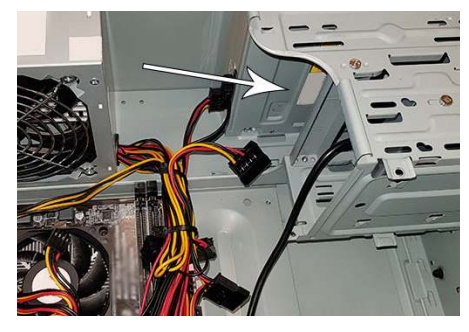

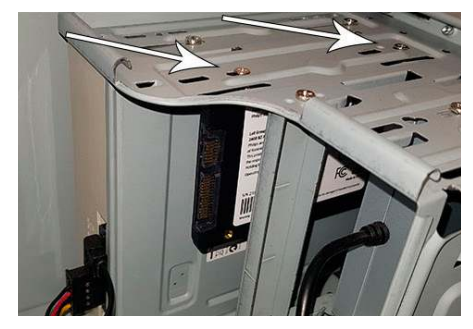

4. Locate the SATA power cable in the cable bundle that comes from the power supply of the computer and connect it to the SSD.

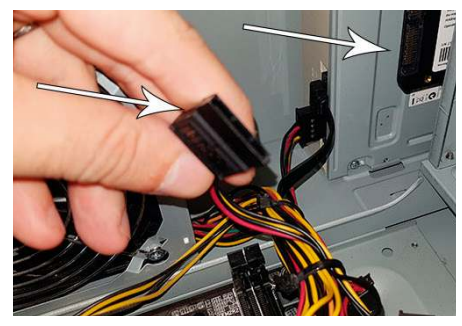

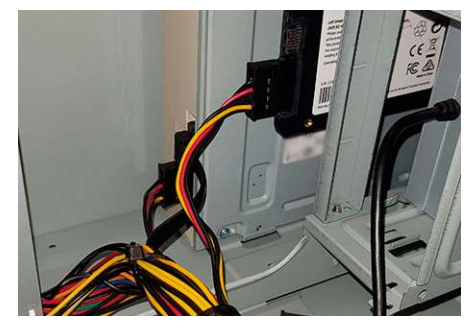

5. Connect the SATA data cable to the motherboard and the SSD (this cable is not included in the packaging). If you are replacing your old disk, you can use the SATA data cable that is already connected to the old disk.

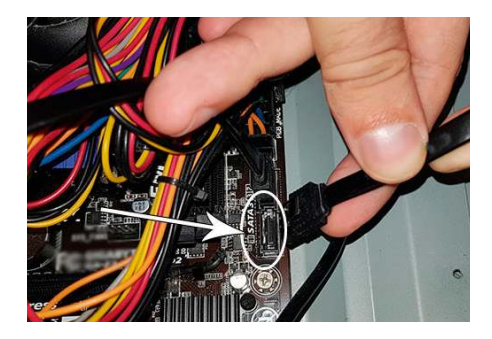

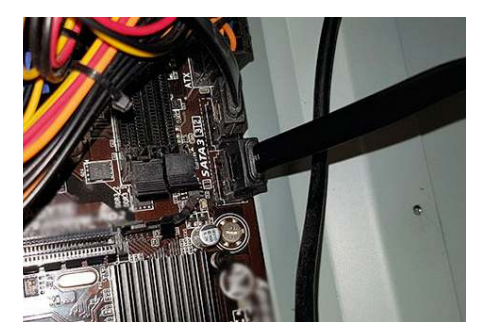

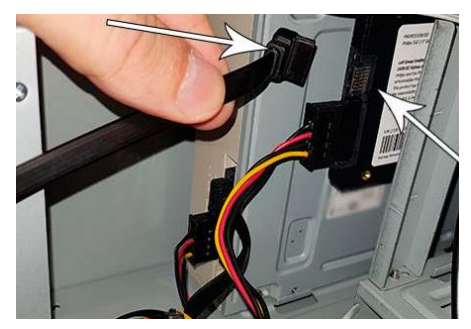

6.After connecting the SSD, you can close the casing of the desktop. Re-connect all the cables and turn on the Desktop.

7. If the SSD is not recognized by the computer and not visible (see image below):

| Image: Second second secon | iew                                                                                                    |
|----------------------------------------------------------------------------------------------------|----------------------------------------------------------------------------------------------------|
| 🗧 🚽 🕆 🗖 Markov Th                                                                                                    | is PC                                                                                                    |
| Quick access Creative Cloud Files CneDrive This PC Network                                                                                                    | <ul> <li>&gt; Folders (7)</li> <li>&gt; Devices and drives (1)</li> <li>Local Disk (C:)</li> <li>59.7 GB free of 111 GB</li> <li>&gt; Network locations (5)</li> </ul> |

Click Start and type Format in the search field. If there is no search field in Windows 10, click Start and start typing.

| Create and format hard disk<br>partitions<br>Control panel |   | 1                                                       |
|------------------------------------------------------------|---|---------------------------------------------------------|
| Command  format Settings                                   | > | Create and format hard disk partitions<br>Control panel |
|                                                            |   |                                                         |
| Search the web                                             |   |                                                         |
| ₽ format                                                   |   |                                                         |

This shows that the SSD has not been formatted yet (Unallocated).

| = 🗢   🔟   🔛                                                   |                                          |            |             |                          |                        |                            |                        |                 |  |   |
|---------------------------------------------------------------|------------------------------------------|------------|-------------|--------------------------|------------------------|----------------------------|------------------------|-----------------|--|---|
| Volume                                                        | Layout                                   | Type       | File System | Status                   | Capacity               | Free Spa                   | % Free                 |                 |  | _ |
| = (C:)                                                        | Simple                                   | Basic      | NTES        | Healthy (B               | 111.19 GB              | 61.01 GB                   | 55 %                   |                 |  |   |
| <ul> <li>(Disk 0 partition</li> <li>Herrtal</li> </ul>        | 2) Simple                                | Basic      | MITES       | Healthy (E               | 100 MB<br>400 MB       | 100 MB                     | 100 %                  |                 |  |   |
|                                                               |                                          |            |             |                          |                        |                            |                        |                 |  |   |
|                                                               |                                          |            |             |                          |                        |                            |                        |                 |  |   |
| = Disk 0                                                      | t.                                       |            |             |                          |                        |                            |                        |                 |  |   |
| - Disk 0<br>Basic<br>111.77 GB<br>Dolline                     | Herstel<br>499 MB NTFS<br>Healthy (OEM F | Partition) | 100<br>Hei  | MB<br>Ithy (EFi System I | (C)<br>111.1<br>Healt  | GB NTFS<br>yy (Boot, Page  | File, Crash Dump, Prin | nary Partition) |  |   |
| - Disk 0<br>Basic<br>111.77 GB<br>Online<br>- Disk 1<br>Basic | Herstel<br>499 MB NTFS<br>Healthy (OEM F | Partition) | 100<br>Hei  | M8<br>NHby (EFI System I | (C.)<br>111.1<br>Healt | GB NTFS<br>Iny (Boot, Page | File, Cresh Dump, Prin | nary Partition) |  |   |

Drag your mouse to the information field of the SSD stating 'Unallocated', right click and enter the Wizard 'New Simple Volume'.

| Disk 0<br>Basic<br>111.77 GB<br>Online | Herstel<br>499 MB NTFS<br>Healthy (OEM Partition) | 100 MB<br>Healthy (EFI System Partition) | (C)<br>111.19 GB NTFS<br>Healthy (Boot, Page File, Crash Dump, Primary Partition) |
|----------------------------------------|---------------------------------------------------|------------------------------------------|-----------------------------------------------------------------------------------|
| Disk 1<br>Basic<br>223.56 GB<br>Online | 223.56 GB<br>Unallocated                          |                                          | New Simple Volume<br>New Spanned Volume                                           |
| - Disk 2<br>Removable (E:)             |                                                   |                                          | New Mirrored Volume<br>New RAID-5 Volume                                          |
| No Media                               |                                                   |                                          | Properties                                                                        |
|                                        |                                                   |                                          | Help                                                                              |

Once the format process has been finalized, the SSD will be visible.

| Image: Second second secon | iew                                                                 |                       |  |
|----------------------------------------------------------------------------------------------------|---------------------------------------------------------------------|-----------------------|--|
| <ul> <li>&lt; &lt; </li> <li></li> <li></li> <l< th=""><th>is PC</th><th></th><th></th></l<></ul>                                                                                                    | is PC                                                               |                       |  |
| Ouick access                                                                                                    | > Folders (7)                                                       |                       |  |
| Creative Cloud Files                                                                                                    | <ul> <li>Devices and drives (2)</li> <li>Local Disk (C:)</li> </ul> | Philips SSD (D:)      |  |
| OneDrive                                                                                                    | 59.6 GB free of 111 GB                                              | 223 GB free of 223 GB |  |
| This PC                                                                                                    | > Network locations (5)                                             |                       |  |
| 💣 Network                                                                                                    |                                                                     |                       |  |

#### Installing the SSD in a notebook:

- 1. Turn off the power of the notebook, remove the power cable from the power socket and remove the battery of the notebook. Then push the on/off button 3 times to remove all remaining voltage from the device.
- 2. Check the notebook manufacturer's instructions on how to remove the note book's casing and the location of the SATA connectors in the notebook. Please be aware that you might need to copy your operating system to the new SSD while replacing your current disk.
- 3. To remove the old disk, please refer to the user manual of the notebook manufacturer for more instructions. If removal of battery is necessary, please follow the notebook manufacturer 's instructions carefully.
- 4. Place the SSD at the location of the old disk or the location indicated in the user manual of the notebook manufacturer, reinstall the battery if necessary. Then connect the notebook to a power source and turn on the notebook.

For more information about warranty and support, please visit **www.philips.com/support** 

# NL Handleiding | Interne SSD 2.5" SATA III

## Let op:

- Plaats de Solid State Drive (SSD) niet op plekken:
  - die extreem warm of koud zijn;
  - waar trillingen zijn;
  - waar bijtende gassen aanwezig zijn;
  - die stoffig of vuil zijn;
  - die zeer vochtig zijn;
  - die blootgesteld zijn aan direct zonlicht.
- Verwijder, beschadig of bedek geen product labels. Alle garanties zijn ongeldig als het label is verwijderd.
- Onze productgarantie beperkt zich tot de SSD zelf, bij normaal gebruik in overeenstemming met deze gebruiksinstructies in de gespecificeerde of aanbevolen systeemomgeving. Door het bedrijf geleverde diensten, zoals gebruikersondersteuning, kennen dezelfde beperkingen.
- Het bedrijf kan niet aansprakelijk gesteld worden voor schade of verlies ten gevolge van het gebruik van dit product, of voor welke vordering dan ook van derden.

Zorg dat u alle informatie over uw garantie begrijpt. Mogelijk kan de garantie van de fabrikant ongeldig worden verklaard bij niet-geoorloofde wijzigingen aan uw computer. Neem de veiligheidsinstructies in de producthandleiding van uw systeem in acht voordat u iets aan uw computer verandert.

### Het installeren van de SSD in een desktop:

- 1. Zet de desktop uit en haal de stekker uit het stopcontact. Druk na het verwijderen van de stekker nog 3 x de aan/uit schakelaar in om de resterende spanning uit het apparaat te halen.
- 2. Raadpleeg de instructies van de fabrikant van de desktop voor meer informatie over het verwijderen van de behuizing en waar de SATA-connectoren zich op het moederbord van de desktop bevinden. Houd er rekening mee dat als u de bestaande schijf vervangt u wellicht ook het besturingssysteem dient over te zetten naar de nieuwe schijf (SSD).
- 3. Plaats de SSD in uw desktop en schroef deze vast.

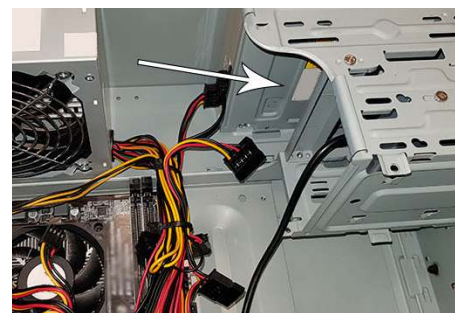

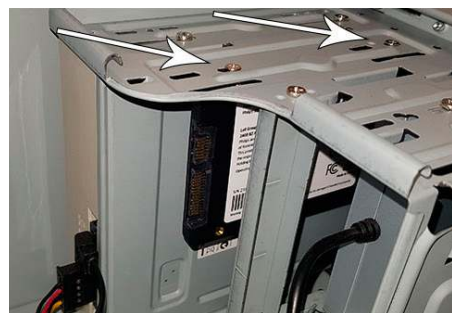

4. Lokaliseer de SATA-stroomkabel in de kabelbos die uit de voeding van de computer komt en sluit deze aan op de SSD.

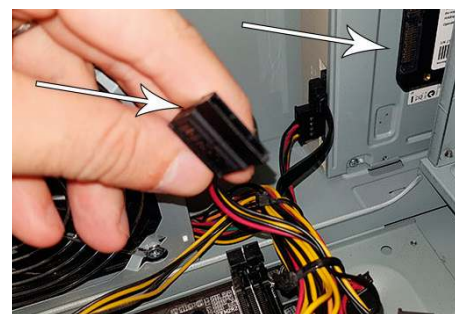

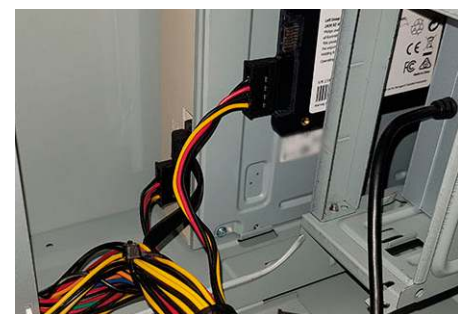

5. Verbind dan een SATA-data kabel met het moederbord en de SSD (deze kabel wordt niet meegeleverd). Wanneer u uw huidige schijf vervangt kunt u natuurlijk de SATA-data kabel van die schijf gebruiken.

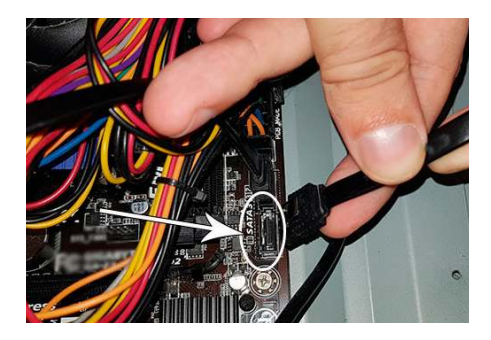

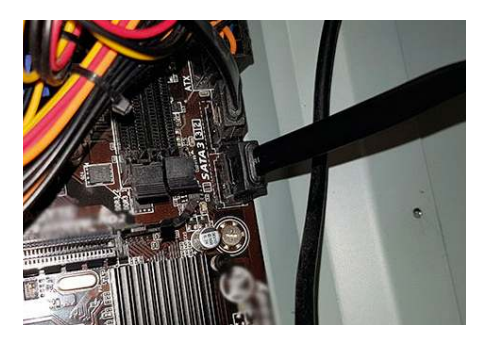

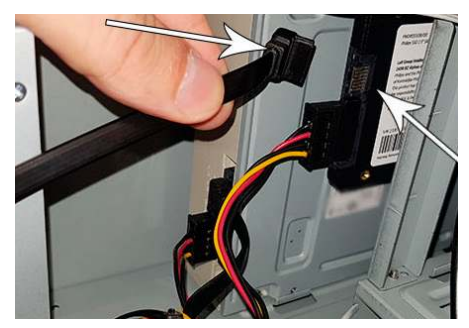

6.Nu u de SSD heeft aangesloten kunt de behuizing van de computer weer sluiten, de stekker weer in het stopcontact steken en uw PC weer aanzetten. 7. Wordt de SSD nog niet herkend door uw computer en is hij dus niet zichtbaar? (zie hieronder)

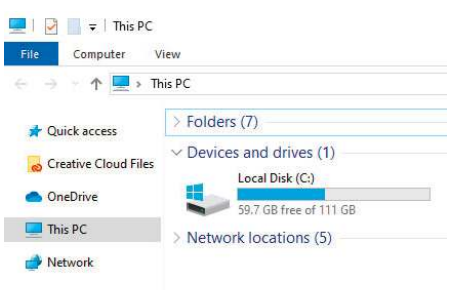

Druk op Start en typ in het zoekveld: Formatteren. Ziet u in Windows 10 geen zoekveld? Druk dan op Start en begin gewoon met typen.

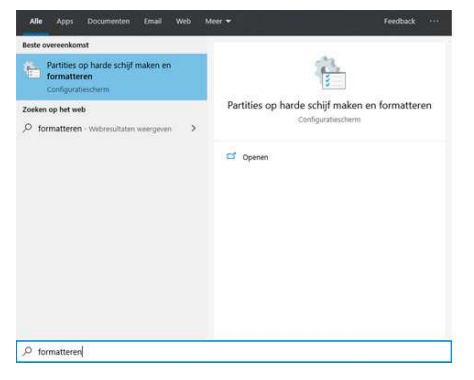

Hier ziet u dat de SSD nog niet geformatteerd is (Niet toegewezen).

| A Condition                                    | Indeling                            | Type                                | Bestandssys  | Status                                  | Capaciteit                    | Vrije rui                   | % vrij                |  |
|------------------------------------------------|-------------------------------------|-------------------------------------|--------------|-----------------------------------------|-------------------------------|-----------------------------|-----------------------|--|
| = (C:)<br>= (Schijf 0 partitie 2)<br>= Herstel | Eenvoudig<br>Eenvoudig<br>Eenvoudig | Standaard<br>Standaard<br>Standaard | NTFS<br>NTFS | In orde (0<br>In orde (EF<br>In orde (0 | 111,19 GB<br>100 MB<br>499 MB | 61,95 GB<br>100 MB<br>67 MB | 56 %<br>100 %<br>13 % |  |
|                                                |                                     |                                     |              |                                         |                               |                             |                       |  |

Plaats uw muisaanwijzer in het vak 'Niet-toegewezen' behorende bij de SSD en klik vervolgens op de rechtermuisknop. Klik vervolgens in het geopende snelmenu op de optie 'Nieuw eenvoudig volume...' en doorloop de Wizard 'Nieuw eenvoudig volume maken'.

| Schilf 0                                                 |                                                  |                                |                                                                                         |
|----------------------------------------------------------|--------------------------------------------------|--------------------------------|-----------------------------------------------------------------------------------------|
| Standaard<br>111,77 GB<br>Online                         | Herstel<br>499 MB NTFS<br>In orde (OEM-partitie) | 100 MB<br>In orde (EFI-systeen | (C.)<br>111, 19 GB NTFS<br>In orde (Opstarten, Wisselbestand, Crashdump, Primai         |
| Schijf 1<br>Standaard<br>223,56 GB                       | 223,56 GB                                        |                                | Nieuw eenvoudig volume                                                                  |
| Online                                                   | Niet-toegewezen                                  |                                | Nieuw spanned volume                                                                    |
|                                                          |                                                  |                                | Nieuw striped volume                                                                    |
| <b>Schijf 2</b><br>Verwisselbaar (E:)                    |                                                  |                                | Nieuw striped volume<br>Nieuw gespiegeld volume<br>Nieuw RAID-5-volume                  |
| <b>Schijf 2</b><br>Verwisselbaar (E:)<br>Niet-toegewezen | Primaire partitie                                |                                | Nieuw striped volume<br>Nieuw gespiegeld volume<br>Nieuw RAID-5-volume<br>Eigenschappen |

Zodra het formatteren van de SSD voltooid is, zal deze zichtbaar zijn als schijfstation in Windows Verkenner.

| Bestand Computer B                                             | eeld                                                                                          |                               |  |
|----------------------------------------------------------------|-----------------------------------------------------------------------------------------------|-------------------------------|--|
| ← → * ↑ 💻 > De                                                 | zepc⇒                                                                                         |                               |  |
| ✤ Snelle toegang ₀ Creative Cloud Files                        | <ul> <li>Mappen (7)</li> <li>Apparaten en stations (2)</li> <li>Lokale schijf (C:)</li> </ul> | Philips SSD (D:)              |  |
| <ul> <li>OneDrive</li> <li>Deze pc</li> <li>Netwerk</li> </ul> | 59,2 GB van 111 GB beschikbaar<br>> Netwerklocaties (5)                                       | 223 GB van 223 GB beschikbaar |  |

#### Het installeren van de SSD in een notebook:

- 1. Zet de notebook uit, verwijder de stroomkabel uit het stopcontact en verwijder daarna de accu. Druk na het verwijderen van de stekkers en accu nog 3 x de aan/uit schakelaar in om de resterende spanning uit het apparaat te halen.
- 2. Raadpleeg de instructies van de fabrikant van de notebook voor meer informatie over het openen van de notebook/ het verwijderen van de behuizing. Houd er rekening mee dat als u de bestaande schijf vervangt u wellicht ook het besturingssysteem dient over te zetten naar de nieuwe SSD.
- 3. Verwijder de oude schijf. Raadpleeg zo nodig de handleiding van uw notebook voor meer instructies.
- 4. Plaats de SSD op de plaats van de oude schijf of zoals beschreven in de handleiding van de notebook. Plaats de accu terug, sluit de laptop weer aan op een stroombron en zet de notebook aan..

Voor informatie over garantie en ondersteuning ga naar www.philips.com/support

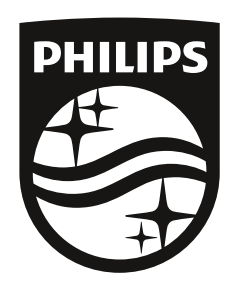

Leli Group Holding B.V. Curieweg 15, 2408 BZ Alphen aan den Rijn, the Netherlands.

Philips and the Philips Shield Emblem are registered trademarks of Koninklijke Philips N.V. and are used under license. This product has been manufactured by and is sold under the responsibility of Leli Group Holding B.V., and Leli Group Holding B.V. is the warrantor in relation to this product.

> For warranty information and support please visit www.philips.com/support